## **ITC Windows Bridging Instructions**

Download and Install Bridge

Follow these instructions to download and install Mendota's bridge program to your computer. The following screen prints have been provided to show you what to expect when going through the process.

Step 1 Click the link below to download the software.

## Download Bridge Software

Note: Hold the CTRL key and click the link to start the download.

Note: If your PC's are on a network you can download this to the network drive rather than downloading it separately for each PC. Once it is downloaded from our site you still have to run the setup program on each individual PC.

Step 2 Save the file to your hard drive.

NOTE: In the following screen-print, "Save" really means you are saving it to a place on your computer's hard drive. So, that is the option you want.

| File                                                             | Download - Security Warning                                                                                                    | ×        |
|------------------------------------------------------------------|----------------------------------------------------------------------------------------------------|----------|
| D                                                                | )o you want to run or save this file?                                                                                                    |          |
| [                                                                | Name: winITCBridge.exe<br>Type: Application, 1.56 MB<br>From: www.mendota-insurance.com<br>Run Cancel                                                                                          | 1        |
| (                                                                | While files from the Internet can be useful, this file type can<br>potentially harm your computer. If you do not trust the source, do no<br>run or save this software. <u>What's the risk?</u> | ot       |
| Save As                                                          |                                                                                                    | ? ×      |
| Save in:                                                         | 🞯 Desktop 🔽 🕤 🗇 📂 🖽                                                                                                    | <b>-</b> |
| My Recent<br>Documents<br>Desktop<br>My Documents<br>My Computer | Hy Documents<br>My Computer<br>My Network Places<br>desktop folder                                                                                                    |          |
| My Network                                                       | File name: winITCBridge.exe                                                                                                    | Save     |
| Flaces                                                           | Save as type: Application                                                                                                    | Cancel   |

Here, you are choosing the place to save the file. Write down or remember where you saved this file (which drive and folder) because once it is downloaded you will be going to where you saved it on your hard drive and running it.

**Step 3** When the file has finished downloading, close this dialog box. Then, find where you saved it on your hard drive (using My Computer or Windows Explorer) and double-click on the program (winITCbridge.exe) to run it. When you double-click on it to run it the following instruction box will appear.

| Download complete     |               |                  |       |
|-----------------------|---------------|------------------|-------|
| Download              | Complete      |                  |       |
| Saved:                |               |                  |       |
| WinITCBridge.exe from | n www.mendota | i-insurance.com  |       |
|                       |               |                  |       |
| Downloaded: 1.5       | 6 MB in 4 sec |                  |       |
| Download to: C:\      | Documents and | \WinITCBridge.e> | e     |
| Transfer rate: 399    | ) KB/Sec      |                  |       |
| Close this dialog bo  | x when downlo | ad completes     |       |
|                       |               | ·                |       |
|                       | Run           | Open Folder      | Close |

Choose the Unzip option and leave the default directory as c:\MendotaTemp.

The Default directory is C:\MendotaTemp. We recommend that you don't change this.

| WinZip Self-Extractor - WinITCBr.exe                                                  | ×                  |
|---------------------------------------------------------------------------------------|--------------------|
| To unzip all files in WinITCBr.exe to the specified<br>folder press the Unzip button. | <u>U</u> nzip      |
| Unzip to folder:                                                                      | Run <u>W</u> inZip |
| c:\mentemp Browse                                                                     | <u>C</u> lose      |
| verwrite files without prompting                                                      | <u>A</u> bout      |
|                                                                                       | <u>H</u> elp       |
|                                                                                       |                    |

Once the files are unzipped to that folder click OK and then Close WinZip Self-Extractor.

Now go to the MendotaTemp folder and double-click on the setup.exe file. This will run the ITC Bridge installation program.

While you are running this set-up program, you will see the following screens:

| 1 | Mendota insurance - ITCBridge Setup                                                                                                    | × |
|---|----------------------------------------------------------------------------------------------------|---|
|   | Welcome to the Mendota insurance - ITCBridge installation<br>program.<br>Setup cannot install system files or update shared files if they are in use.<br>Before proceeding, we recommend that you close any applications you may<br>be running. |   |
| - | OK E <u>x</u> it Setup                                                                                                    |   |

Choose OK from the screen above.

| 🛃 Mendota insura                                     | ance - ITCBridge Setup                                                               | ×                         |  |
|------------------------------------------------------|--------------------------------------------------------------------------------------|---------------------------|--|
| Begin the installation by clicking the button below. |                                                                                      |                           |  |
|                                                      | Click this button to install Mendota insurance -<br>specified destination directory. | ITCBridge software to the |  |
| Directory:                                           |                                                                                      |                           |  |
| c:\mendota\                                          |                                                                                      | Change Directory          |  |
|                                                      | E <u>x</u> it Setup                                                                  |                           |  |

\*\*Note: If you are presented with the following screen, Windows is telling you that the file on your computer is NEWER than the file that it is trying to install. Choose "YES" to tell Windows to leave the file on your hard drive alone.

| Version Conflict                                                                                                    |  |
|----------------------------------------------------------------------------------------------------|--|
| A file being copied is not newer than the file currently on your system. It is recommended that you keep your existing file. |  |
| File name: 'C:\WINNT\system32\scrrun.dll'                                                                                    |  |
| Description: 'Microsoft (r) Script Runtime                                                                                   |  |
| Your version: '5.1.0.5010'                                                                                                   |  |
| Do you want to keep this file?                                                                                               |  |
| Yes No to All                                                                                                    |  |

The Bridge Program is now installed, but you still have to add Mendota Internet as a bridging choice on your rater.